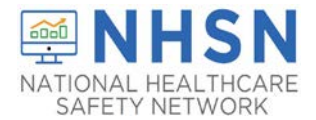

1. Access the NHSN application by going to the NHSN website at <u>www.cdc.gov/nhsn</u> and click on the NHSN Member Login-Access NHSN Application.

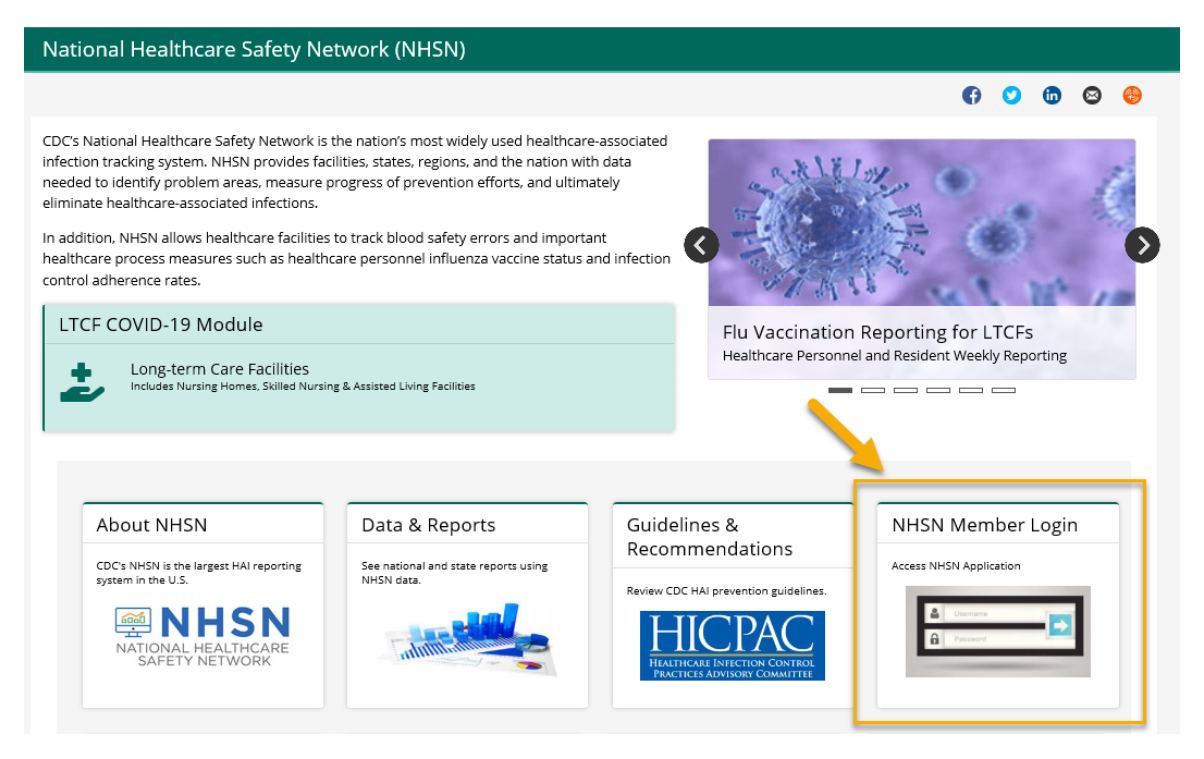

2. Use your CDC issued SAMS Grid Card to login in to the NHSN application

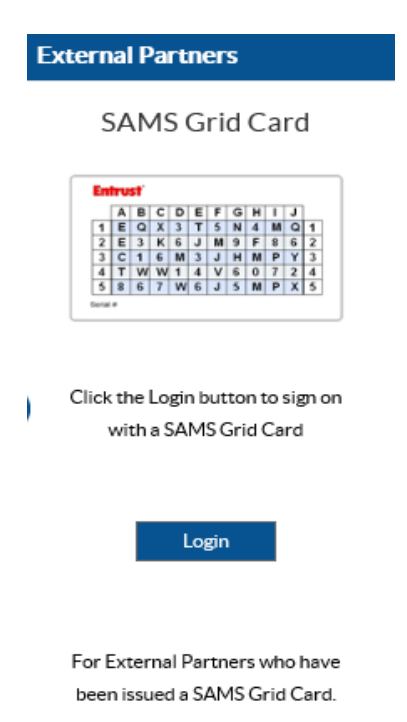

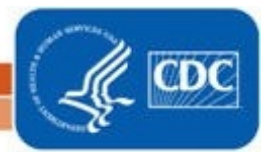

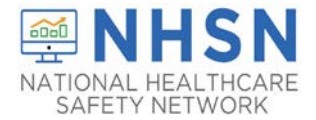

HOW TO ACCESS THE PHARMACY PARTNERSHIP FOR LONG-TERM CARE PROGRAM FORM IN THE NATIONAL HEALTHCARE SAFETY NETWORK (NHSN)

3. Once you log in NHSN using the SAMS grid card, select "NHSN Reporting".

| CDC Centers for Disea<br>CDC 24/7: Saving Lives, P | se Control and Prevention<br>rotecting People™ | SEARCH | ٩             |
|----------------------------------------------------|------------------------------------------------|--------|---------------|
|                                                    |                                                |        | CDC A-Z INDEX |
| SAMS<br>secure access manager                      | nent services                                  |        |               |
| Menu                                               | My Applications                                |        |               |
| My Profile                                         | CDC TRAIN                                      |        |               |
| 🤒 Logout                                           | CDC TRAIN                                      |        |               |
| Links                                              | CITI Single SignOn                             |        |               |
| SAMS User Guide                                    |                                                |        |               |
| SAMS User FAQ                                      | CDC Single Point Sign On - CITI Courses        |        |               |
| Identity Verification<br>Overview                  | Nationa elethcare Safety Network System        |        |               |
|                                                    | NHSN Reporting     *     NHSN Enrollment     * |        |               |

4. On the NHSN Landing Page, select your facility and "Long-Term Care Facility" as the component. Click "Submit".

|   | NHSN - National Healthcare Safety Network    |
|---|----------------------------------------------|
|   | Welcome to the NHSN Landing Page             |
|   | Select component:<br>Long Term Care Facility |
| 1 | Select facility/group:<br>Fac:  Submit       |

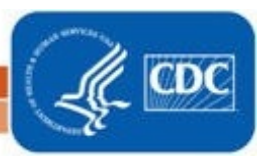

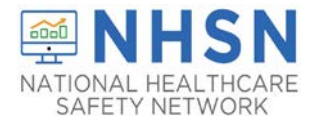

5. The link to the form will be found on the Long-Term Care Facility Component Home Page under "Action Items". NOTE: YOU MUST CLICK ON THE LINK, NOT HOVER OVER IT.

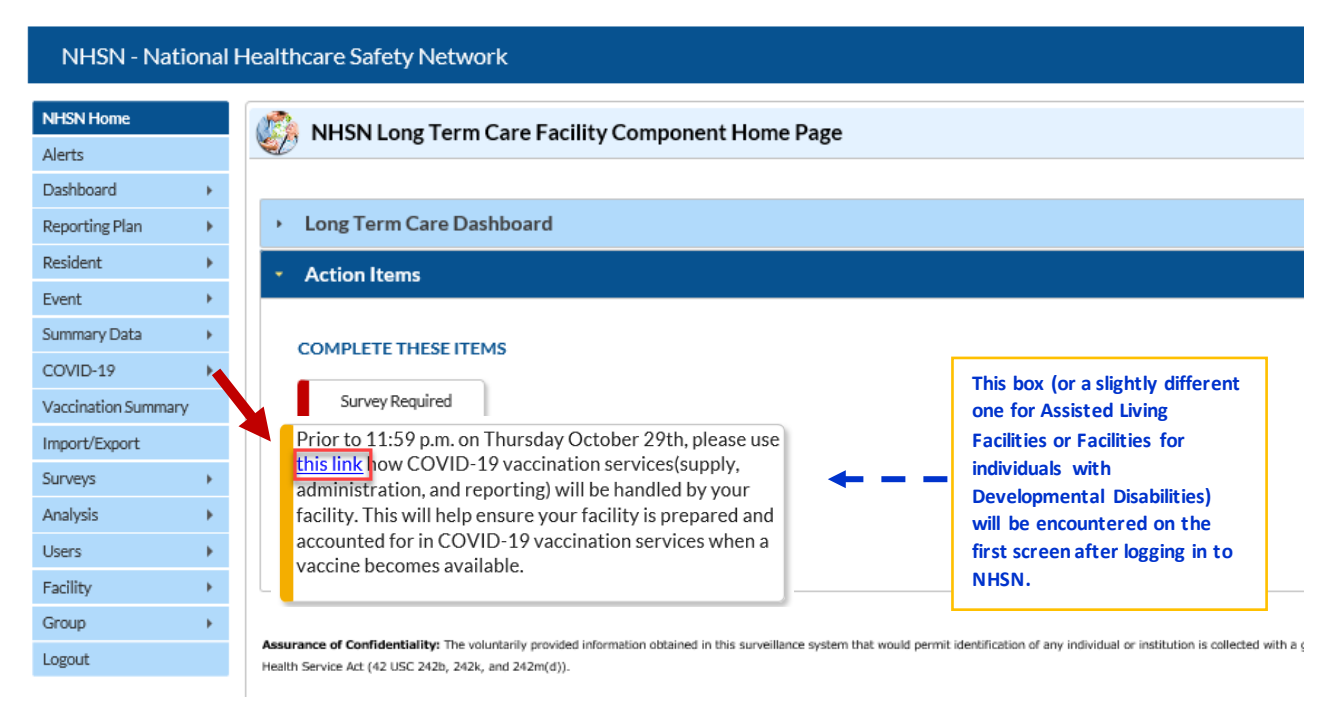

6. Once you click the link, you will be directed to the Pharmacy Partnership Program COVID-19 Vaccine Distribution form. After you have completed all of the required fields, based on your selections, click "SAVE".

| COC Cente              | Pharmacy Partnership Program COVID-19 Vaccine Distribution                                                                                                    | ×           |
|------------------------|----------------------------------------------------------------------------------------------------|-------------|
| CDC 24/                | *Facility ID#: Vaccination Type: COVID19                                                                                                    |             |
| NHSN-Natio             | Introduction                                                                                                    |             |
| Make your<br>selection | HHS is partnering with pharmacies to offer on-site COVID-19 vaccination services for LTCF residents once they are recommended for vaccination. LTCF staff who have not been previor vaccinated for COVID-19 will also be eligible for these services. This program is free for facilities and includes vaccine distribution, cold chain management, vaccine administration, and fulfillment of all reporting requirements to local, state/territorial, and federal jurisdictions within 24 hours of vaccine administration by the pharmacy partner. | iously<br>I |
| Ale                    | *Please indicate which retail pharmacy partner your facility prefers:                                                                                                    |             |
| Dashboard              | Free on-site clinic held by CVS                                                                                                    |             |
|                        | Free on-site clinic held by Walgreens                                                                                                    |             |
|                        | The other control of our example and on the product in possible Our facility would like to opt out of receiving these services. We plan to receive vaccine and provide vaccination services in another way                                                                                                    |             |
|                        |                                                                                                    |             |
|                        | Note: Indicating interest in participating is non-binding. We will attempt to honor facility preferences but may reassign facilities depending on the various vaccine availability scenarios to minimize vaccine vastage.                                                                                                    | and         |
|                        |                                                                                                    |             |
| COVID-19               |                                                                                                    |             |
| Vaccination Summary    |                                                                                                    |             |
| Import/Export          |                                                                                                    |             |
|                        |                                                                                                    |             |
| Analysis               |                                                                                                    |             |
| Users                  |                                                                                                    |             |
| Facility               |                                                                                                    |             |
|                        | <u> </u>                                                                                                    |             |
| Logout                 | Save                                                                                                    | Cancel      |

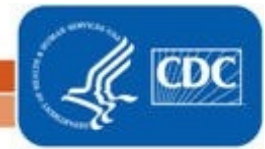

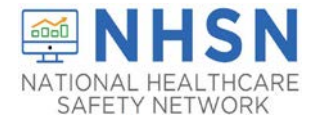

7.Once you click "SAVE", you will receive a message confirming your Pharmacy selection. Then click "OK".

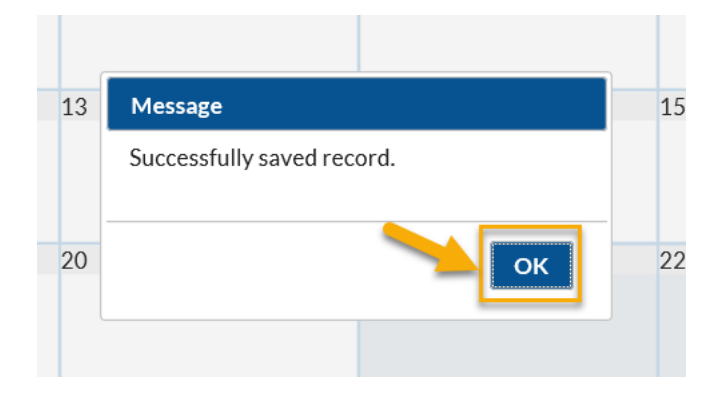

8. If, for some reason you do not see the link above, you may access the Pharmacy Partnership Program form through another route. Choose the COVID-19 option from the blue navigation bar on the left. NOTE: THIS IS ALSO HOW YOU WILL ACCESS THE FORM TO MAKE ANY CHANGES TO PREVIOUSLY ENTERED PHARMACY PARTNERSHIP PROGRAM FORM.

| CDC Cente<br>CDC 24/             | rs for<br>7: Savin | r Disease Control and Prevention<br>ng Lives, Protecting People™                                                                                                    |
|----------------------------------|--------------------|----------------------------------------------------------------------------------------------------|
| NHSN - Natio                     | nal F              | Healthcare Safety Network (AWDV-NHSN-WL01:8001)                                                                                                    |
| NHSN Home<br>Alerts<br>Dashboard | •                  | NHSN Long Term Care Facility Component Home Page                                                                                                    |
| Reporting Plan                   | •                  | Long Term Care Dashboard                                                                                                    |
| Resident                         | •                  | Action Items                                                                                                    |
| Event                            | +                  |                                                                                                    |
| Summary Data                     | F                  | COMPLETE THESE ITEMS                                                                                                    |
| COVID-19                         | +                  |                                                                                                    |
| Vaccination Summary              |                    | ALERTS                                                                                                    |
| Import/Export                    |                    |                                                                                                    |
| Surveys                          | •                  | 9 9 77 9                                                                                                    |
| Analysis                         | •                  | Minine Danata Internative Danata Minine Domana                                                                                                    |
| Users                            | •                  | Data Data                                                                                                    |
| Facility                         | •                  |                                                                                                    |
| Group                            | •                  |                                                                                                    |
| Tools                            | •                  |                                                                                                    |
| Logout                           |                    | Assurance of Confidentiality: The voluntarily provided information obtained in this surveillance system that would permit identification of any individual or institution is collected with a guarar |
|                                  |                    | with Sections 304, 306 and 308(d) of the Public Health Service Act (42 USC 242b, 242k, and 242m(d)).                                                                                                 |
|                                  |                    | Get Adobe Acrobat Reader for PDF files                                                                                                    |

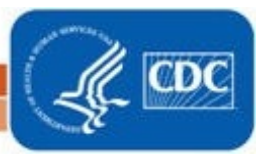

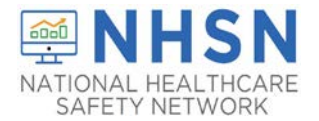

9. Then Choose the Data Entry option from the available selections. This is the same pathway you take to enter daily COVID-19 data.

| CDC Cente                            | ors for Diseas<br>/7: Saving Lives, Pro | e Control and Prev<br>recting People™ | vention                               |                                    |                                                                                                   |                                                                                           | NHSN Statute                                                                                        |
|--------------------------------------|-----------------------------------------|---------------------------------------|---------------------------------------|------------------------------------|---------------------------------------------------------------------------------------------------|-------------------------------------------------------------------------------------------|----------------------------------------------------------------------------------------------------|
| NHSN - Natio                         | onal Healthc                            | are Safety Networl                    | k (awdv-nhisn-wlo1:8001)              | r.                                 |                                                                                                   |                                                                                           | SSA ISSA LITA INTER                                                                                 |
| NHSN Home<br>Alerts                  | Ø                                       | NHSN Long Term                        | Care Facility Compon                  | ent Home Page                      |                                                                                                   |                                                                                           |                                                                                                    |
| Dashboard<br>Reporting Plan          | •                                       | Long Term Care Das                    | hboard                                |                                    |                                                                                                   |                                                                                           |                                                                                                    |
| Resident<br>Event                    | 1                                       | Action Items                          |                                       |                                    |                                                                                                   |                                                                                           |                                                                                                    |
| Summary Data<br>COVID-19             | Dashboar                                | SEITEN                                | 45                                    |                                    |                                                                                                   |                                                                                           |                                                                                                    |
| Vaccination Summary<br>Import/Export | POC Test                                | Result Reporting                      |                                       |                                    |                                                                                                   |                                                                                           |                                                                                                    |
| Surveys<br>Analysis                  | 3<br>3                                  | 9                                     | 9                                     | 77                                 | 9                                                                                                 |                                                                                           |                                                                                                    |
| Users                                |                                         | Missing Events                        | Incomplete Events                     | Missing Summary<br>Data            | Incomplete Summary<br>Data                                                                        |                                                                                           |                                                                                                    |
| Group                                |                                         |                                       |                                       |                                    |                                                                                                   |                                                                                           |                                                                                                    |
| Tools                                |                                         |                                       |                                       |                                    |                                                                                                   |                                                                                           |                                                                                                    |
| Logout                               | Assura                                  | nce of Confidentiality: The volu      | intanly provided information obtained | in this surveillance system that w | ould permit identification of any individual or<br>) of the Jubbic Health Service Act (42 USC 24) | stitution is collected with a guarantee that it will be held in<br>b. 2426, and 242m(d)). | trict confidence, will be used only for the purposes stated, and will not otherwise be disclosed or |

10. This will take you to the calendar view. From there you may access the Pharmacy Partnership Program Form. NOTE: Again, this is also how you would make any changes to the answers you previously submitted to the Pharmacy Partnership Program form.

| NH5N Home        |    | COVID-19        | )                                                                             |                    |                        |                              |    |  |  |  |
|------------------|----|-----------------|-------------------------------------------------------------------------------|--------------------|------------------------|------------------------------|----|--|--|--|
| Alerts           |    |                 |                                                                               |                    |                        |                              |    |  |  |  |
| Dashboard        |    | Citate college  |                                                                               |                    |                        |                              |    |  |  |  |
| Reporting Plan   |    |                 | Click a cell to begin entering data on the day for which counts are reported. |                    |                        |                              |    |  |  |  |
| Resident         | *  |                 |                                                                               |                    |                        |                              |    |  |  |  |
| Ivent            |    | <b>∢ ■</b> ► 27 | September 2020 - 07 November 2020                                             | Record Complete Re | ecord Incomplete Phorn | Pharmacy Partnership Program |    |  |  |  |
| ummary Data      |    | 27              | 28                                                                            | 29                 | 30                     | Oct 01                       | 02 |  |  |  |
| OVID-19          | +  |                 |                                                                               |                    |                        |                              |    |  |  |  |
| accination Summa | ry |                 |                                                                               |                    |                        |                              |    |  |  |  |
| aport/Export     |    | 04              | 05                                                                            | 06                 | 07                     | 08                           | 09 |  |  |  |
| irveys           |    |                 |                                                                               |                    |                        |                              |    |  |  |  |
| nalysis          |    |                 |                                                                               |                    |                        |                              |    |  |  |  |
| sers             | •  | 11              | 12                                                                            | 13                 | 14                     | 15                           | 16 |  |  |  |
| cility           |    |                 |                                                                               |                    |                        |                              |    |  |  |  |
| roup             |    |                 |                                                                               |                    |                        |                              |    |  |  |  |
|                  |    | 18              | 19                                                                            | 20                 | 21                     | 22                           | 23 |  |  |  |

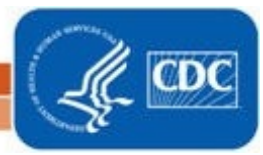